# Blagajnički izvještaj

Blagajnički izvještaj predstavlja dokument koji objedinjuje prikaz početnog stanja, uplata i isplata za odabranu blagajnu do datuma koji unosimo u tražilicu.

Početni datum ne unosimo, on je definiran kao:

- prvi dan nakon datuma zadnjeg blagajničkog izvještaja za odabranu blagajnu
- 01. siječnja godine unesenog datuma (polje "do datuma") ukoliko ne postoji nijedan prethodni blagajnički izvještaj za tu godinu

Uobičajeno je da se blagajnički izvještaji izrađuju i knjiže na mjesečnoj bazi.

Predlažemo da prije čitanja ovih uputa pogledate upute za rad s glavnom blagajnom. Cijeli proces rada sa glavnom blagajnom opisan je u dokumentu Help - Poslovni procesi - Rad s glavnom blagajnom

Mjesto u izborniku:

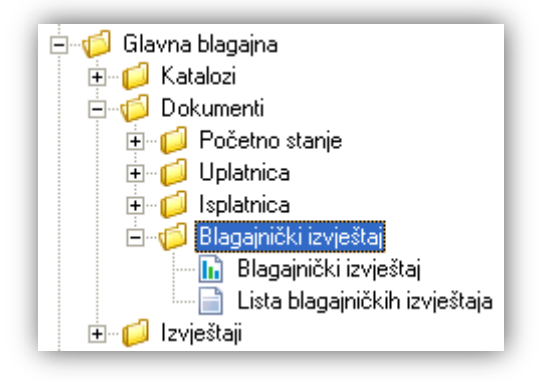

## 1. Blagajnički izvještaj

### 1.1. Tražilica

| Blagajnički izvještaj                                    | ×           |
|----------------------------------------------------------|-------------|
| Unesite parametre prema kojima će se formirati izvještaj |             |
| Blagajna:<br>Do datuma: 01.07.2013                       |             |
|                                                          | OK Odustani |

#### Mogući parametri pretraživanja:

- ➢ Blagajna: odabir, za detalje vidi Glavna blagajna/Katalozi /Blagajne → Help Detaljne upute Glavna blagajna Katalozi
- Do datuma: postavljen trenutni datum ako je radna godina jednaka tekućoj godini, inače 31. prosinca radne godine

### 1.2. Izvještaj

Stavka pod rednim brojem 1 odnosi se na početno stanje, dok ostale stavke prikazuju uplate i isplate kronološki poredane unutar perioda za kojeg radimo izvještaj:

| Blagajnički izvještaj                                                                            |                                                                                                    |                                                                                                    |         | (                                              | × |
|--------------------------------------------------------------------------------------------------|----------------------------------------------------------------------------------------------------|----------------------------------------------------------------------------------------------------|---------|------------------------------------------------|---|
| 📔 📴 Pomoć (F1) 💭 Iraži (F5) 🥏 Knjiži (F10) 🔌 Export (                                            | (F12) 🏂 Pošalji e-mail (F9)                                                                                |                                                                                                    |         |                                                |   |
|                                                                                                  |                                                                                                    |                                                                                                    |         |                                                | ^ |
| TESTNO PODUZEĆE d.o.o.<br>Ulica grada Antofagaste 37<br>Split<br>OIB: 38342739120                | Žiro: 2340009-1100043027<br>IBAN: HR1623400091100043021<br>PDV ID broj: HR38342739120<br>www.ritam.hr IBAN | tel: 021-540 682; fax: 021- 2222222<br>e-mail: podrska@ritam.hr<br>SWIFT: 25864973164582954<br>N: 123456789012345678901234567890 |         | - 2222222<br>Dritam.hr<br>64582954<br>34567890 |   |
| Blagajnički izvještaj<br>Blagajna: Blagajna Omiš<br>Datum od: 01.01.2013<br>Datum do: 30.06.2013 | Ne                                                                                                    | dovršen                                                                                                    | dokum   | ent                                            |   |
| <u>Rbr. Dokument Datum Platitelj / Primatelj</u>                                                 | Svrha                                                                                                    | Primitak                                                                                                    | Izdatak | Saldo                                          |   |
| 1 Početno stanie                                                                                 |                                                                                                    | 1.000.00                                                                                                    | 0.00    | 1.000,00                                       |   |
| 2 000001 01.04.2013 direktor-prezime. direkt                                                     | or-ime Uplata dotovine podidnute sa žiro računa fir                                                        | n 500.00                                                                                                    | 0.00    | 1.500,00                                       |   |
| 3 000001 15.04.2013 Sarić. Ivana                                                                 |                                                                                                    | 0.00                                                                                                    | 300.00  | 1.200,00                                       |   |
| 4 000002 01.05.2013 Duran d.o.o.                                                                 |                                                                                                    | 700.00                                                                                                    | 0.00    | 1.900,00                                       |   |
| 5 000003 01.06.2013 direktor-prezime. direkt                                                     | or-ime                                                                                                    | 1.300.00                                                                                                    | 0.00    | 3.200,00                                       |   |
| 6 000002 15.06.2013 Matic. Frane                                                                 |                                                                                                    | 0.00                                                                                                    | 200.00  | 3.000,00                                       |   |
| Ukupno                                                                                           |                                                                                                    | 3.500.00                                                                                                    | 500.00  | 3.000,00                                       |   |
|                                                                                                  | Tekući promo                                                                                               | t: 2.500,00                                                                                                    | 500,00  | 2.000,00                                       |   |
|                                                                                                  | Ukupno na 30.06.201                                                                                        | <b>3</b> : 3.500,00                                                                                                    | 500,00  | 3.000,00                                       |   |

Ukoliko za odabranu blagajnu uopće ne postoje početna stanje za bilo koju godinu, sustav će prikazati upozorenje:

## Blagajnički izvještaj

Blagajna: Blagajna Stobreč Datum od: 01.01.2013 Datum do: 31.01.2013

 $\geq$ 

### Nedovršen dokument

Ne postoji nijedno početno stanje !!!

Ukoliko za odabranu blagajnu ne postoji početno stanje za unesenu godinu iz tražilice, sustav će prikazati upozorenje:

 Blagajnički izvještaj
 Nedovršen dokument

 Blagajna:
 Blagajna Stobreč
 Ne postoji početno stanje za unesenu godinu !

 Datum od:
 01.01.2013
 31.01.2013

Za oba gornja slučaja potrebno je unijeti početno stanje za odabranu blagajnu, za detalje vidi *Glavna* blagajna/Dokumenti/Početno stanje → <u>Help - Detaljne upute - Glavna blagajna – Dokumenti - Početno</u> <u>stanje</u>

Ukoliko za odabranu blagajnu postoji početno stanje u godini većoj od unesene godine, sustav će prikazati upozorenje:

| Blagajnički izvještaj                                                      |  | Nedovršen dokument                                 |  |
|----------------------------------------------------------------------------|--|----------------------------------------------------|--|
| Blagajna: Blagajna Stobreč<br>Datum od: 01.01.2012<br>Datum do: 31.01.2012 |  | Postoji početno stanje za godinu veću od unesene ! |  |
|                                                                            |  |                                                    |  |

Trebamo provjeriti je li dobro unesen datum ili smo greškom napravili početno stanje s krivim datumom.

Ukoliko prilikom izrade novog blagajničkog izvještaja, za krajnji datum unesemo datum koji je bio uključen u blagajnički izvještaj:

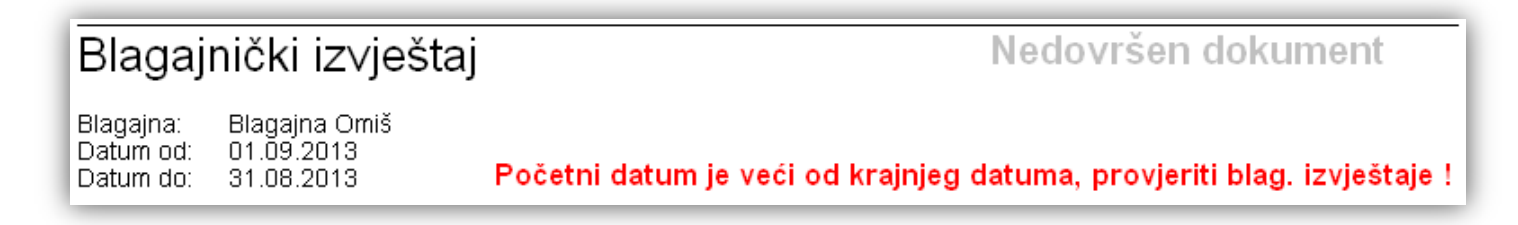

### 1.3. Akcije na izvještaju

📳 Pomoć (F1) 📁 Iraži (F5) 🥝 Knjiži (F10) 🚸 Export (F12) 🆄 Pošalji e-mail (F9)

- Pomoć (F1)\*
- Traži (F5): povratak na tražilicu
- > Knjiži (F10): ukoliko smo za blagajnu odabrali da obavlja automatsko knjiženje:

| Potvrda                                                                   | × |
|---------------------------------------------------------------------------|---|
| 🚹 Blagajna Omiš                                                           |   |
| Knjiženje blagajničkog izvješća za period od 01.01.2013 do<br>30.06.2013. |   |

kreirat će se **neproknjižena** stavka temeljnice prema postavkama blagajne u *Glavna blagajna/Katalozi* /*Blagajne* → <u>Help - Detaljne upute - Glavna blagajna - Katalozi</u>:

Lista temeljnica 🛛 🔀 🕼 Kontrola Temeljnice (F7) 📀 Brisanje (F8) 📀 K<u>n</u>jiži(F11) 🚸 Import iz excela

Uvjeti pretrage: Od datuma="01.01.2012"; Do datuma="06.11.2013"; Neproknjižene="Da"; Proknjižene="Da"; Opis="omiš";

| Za grupiranje dovucite naslov željene kolone ovdje |        |            |                 |                                                                            |            |                      |
|----------------------------------------------------|--------|------------|-----------------|----------------------------------------------------------------------------|------------|----------------------|
|                                                    | Broj   | Datum      | Vrsta knjiženja | Opis                                                                       | Tip        | Saldo Status         |
|                                                    | 000001 | 30.09.2012 | 60;Blagajna     | Blagajna Omiš: blagajnički izvještaj za period od 01.01.2012 do 30.09.2012 | Temeljnica | 0,00 D Neproknjižena |
|                                                    | 000002 | 31.12.2012 | 60;Blagajna     | Blagajna Omiš: blagajnički izvještaj za period od 01.10.2012 do 31.12.2012 | Temeljnica | 0,00 D Neproknjižena |
|                                                    | 000001 | 30.06.2013 | 60;Blagajna     | Blagajna Omiš: blagajnički izvještaj za period od 01.01.2013 do 30.06.2013 | Temeljnica | 0,00 D Neproknjižena |

Za detalje o temeljnici vidi <u>Help - Poslovni procesi - Rad s financijskim knjigovodstvom</u> Nakon knjiženja, akcije *Traži* i *Knjiži* postaju nedostupne:

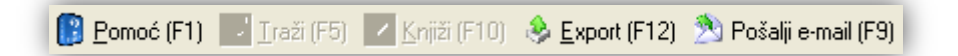

**Napomena:** Ukoliko nakon izrade blagajničkog izvještaja (a prije knjiženja istog) napravimo dodatne dokumente (uplatnica, isplatnica) pa tek onda knjižimo izvještaj, netom stvoreni dokumenti (koji pripadaju vremenskom okviru blagajničkog izvještaja) bit će također knjiženi iako nisu prikazani na listi.

- > Export (F12)\*
- Pošalji e-mail (F9)\*

\*Za standardne akcije na izvještaju vidi *Glavna blagajna/Akcije na izvještajima* → <u>Help - Detaljne upute - Standardne</u> <u>akcije</u>

## 2. Lista blagajničkih izvještaja

### 2.1. Tražilica

| Lista blagajničkih iz <del>v</del> ještaja               | ×           |
|----------------------------------------------------------|-------------|
| Unesite parametre prema kojima će se formirati izvještaj |             |
| Od datuma: 01.01.2012                                    |             |
| Blagajna: Blagajna Omiš                                  | <u>s</u>    |
|                                                          | OK Odustani |

Mogući parametri pretraživanja:

- > Od datuma: postavljen 1. siječnja radne godine
- Do datuma: postavljen trenutni datum ako je radna godina jednaka tekućoj godini, inače 31. prosinca radne godine
- ➢ Blagajna: odabir, za detalje vidi Glavna blagajna/Katalozi /Blagajne → Help Detaljne upute Glavna blagajna Katalozi

#### 2.2. Lista

Uvjeti pretrage: Od datuma="01.01.2012"; Do datuma="06.11.2013"; Blagajna="Blagajna Omiš";

| Za grupiranje dovucite naslov željene kolone ovdje |               |               |               |  |
|----------------------------------------------------|---------------|---------------|---------------|--|
| Od datuma                                          | Do datuma 🛛 🗠 | Blagajna      | Izradio/Ia    |  |
| 01.01.2012                                         | 30.09.2012    | Blagajna Omiš | Ritmić, Ritam |  |
| 01.10.2012                                         | 31.12.2012    | Blagajna Omiš | Ritmić, Ritam |  |
| 01.01.2013                                         | 30.06.2013    | Blagajna Omiš | Ritmić, Ritam |  |

### 2.3. Akcije na listi

- > Otvori: otvaranje označenog dokumenta
- Traži (F5): povratak na tražilicu
- Brisanje: brisanje označenog dokumenta

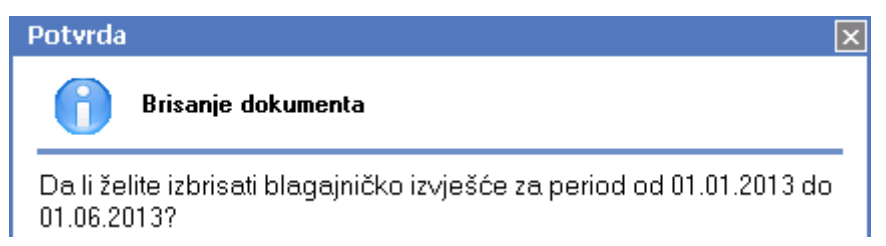

Može se brisati samo zadnji blagajnički izvještaj. Ukoliko pokušamo izbrisati stariji blagajnički izvještaj

| Lista blagajničkih izvještaja                         | $\mathbf{X}$ |
|-------------------------------------------------------|--------------|
| 💕 <u>O</u> tvori 🗊 <u>I</u> raži (F5) 🥸 Brisanje (F8) |              |

#### Uvjeti pretrage: Od datuma="01.01.2012"; Do datuma="31.12.2013"; Blagajna="Blagajna Omiš";

| Za grupiranje dovucite naslov željene kolone ovdje |                 |               |               |  |
|----------------------------------------------------|-----------------|---------------|---------------|--|
| Od datuma                                          | Do datuma 🛛 🔺 🔺 | Blagajna      | Izradio/Ia    |  |
| 01.01.2012                                         | 30.09.2012      | Blagajna Omiš | Ritmić, Ritam |  |
| 01.10.2012                                         | 31.12.2012      | Blagajna Omiš | Ritmić, Ritam |  |
| 01.01.2013                                         | 30.06.2013      | Blagajna Omiš | Ritmić, Ritam |  |

sustav će prikazati grešku:

| Upozorenje                                                             | × |
|------------------------------------------------------------------------|---|
| Zahtjev nije moguće izvršiti!                                          |   |
| Brisanje nije moguće. Postoji blagajnički izvještaj za kasniji period! |   |

Ukoliko želimo brisati prethodne blagajničke izvještaje, potrebno je obrisati blagajničke izvještaje nastale nakon njega, redom od najnovijeg prema unazad.

#### Napomena:

Ukoliko je stavka temeljnice (kreirana tokom knjiženja blagajničkog izvještaja) naknadno proknjižena u temeljnici, brisanje zadnjeg knjiženog blagajničkog izvještaja neće biti moguće. Sustav će tada prikazati upozorenje:

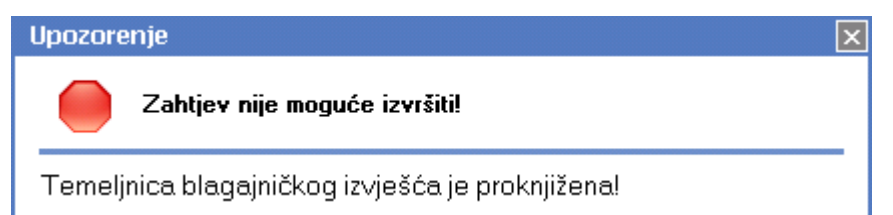

Tada je potrebno rasknjižiti temeljnicu, pa tek onda pristupiti brisanju knjiženog blagajničkog izvještaja. Za detalje o rasknjiženju temeljnice vidi *Financijsko/Temeljnica/Lista temeljnica* → <u>Help - Poslovni procesi -</u> <u>Rad s financijskim knjigovodstvom</u>